## Zoom 無料アカウントの作成方法

① Zoom のホームページにアクセスする。

( https://zoom.us/?tt!pID=3521&tt!bD=5399580\_1 )

## ② 右上にある「サインアップは無料です」をクリックする。

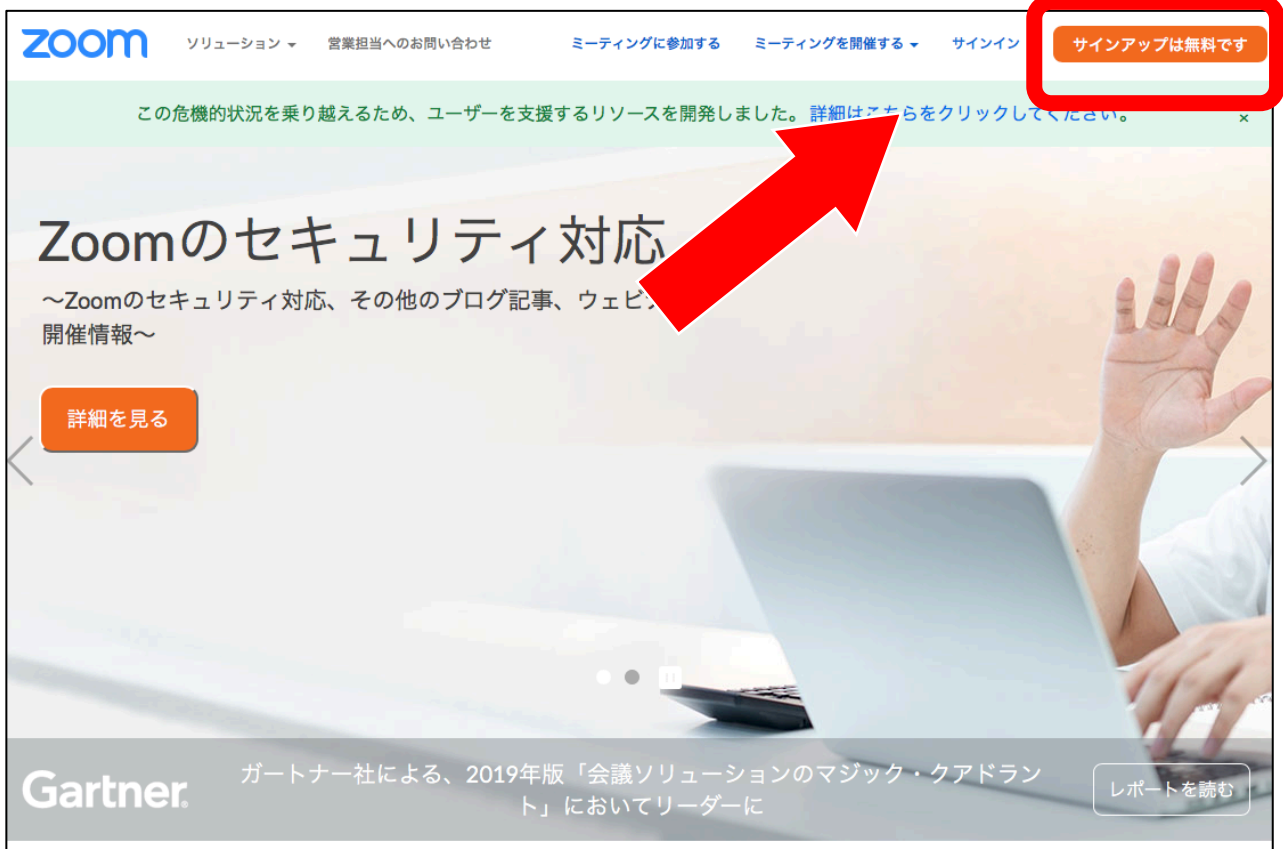

## ③ 生年月日を入力する。→「続ける」をクリックする。

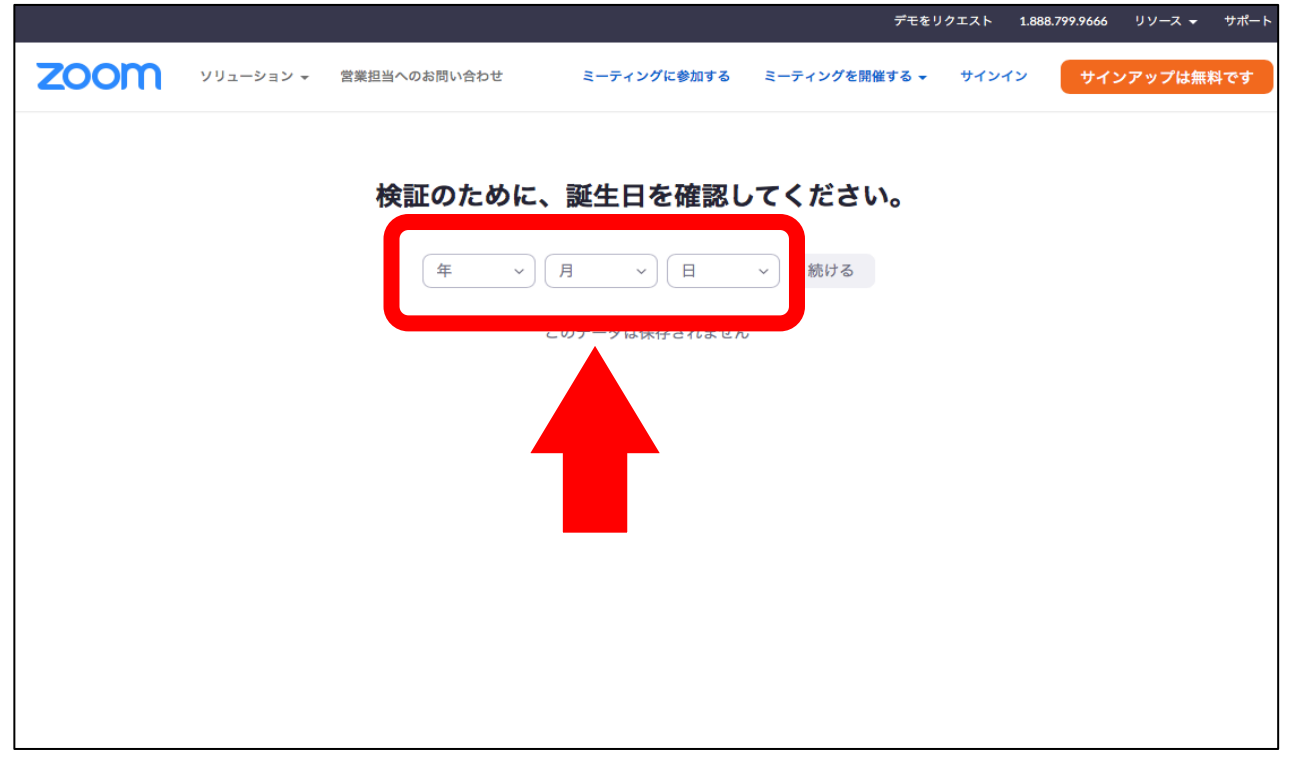

④「仕事用メールアドレス」にメールアドレスを入力する。→「サインアップ」をクリックする。

| zoom | ソリューション 👻 | 営業担当へのお問い合わせ                 | ミーティングに参加する                                                    | ミーティングを開催する 🗸 | サインイン | サインアップは無料です |
|------|-----------|------------------------------|----------------------------------------------------------------|---------------|-------|-------------|
|      |           | 住事用メールアドレ<br>し<br>シーとサービス利用規 | <b>無料サインアップ</b><br>ス<br><sup>約が適用されます。<br/><b>サインアップ</b></sup> | P             |       |             |
|      |           | ・<br>すでにアカ                   | <b>ウントをお持ちですか?サ</b> ー<br>または                                   | インイン。         |       |             |
|      |           | <b>۹</b> ऽऽठॡमन              | ンイン                                                            |               |       |             |
|      |           | G Googleでサ                   | インイン                                                           |               |       |             |
|      |           | f Facebook 7                 | *サインイン                                                         |               |       |             |
|      |           | サインアップするこ                    | とで、 <b>プライバシー</b> 方針お。<br>に同意したことになります。                        | よびサービス規約に     |       |             |

⑤下の画面が表示されたら、入力したメールアドレスにメールが送信される。

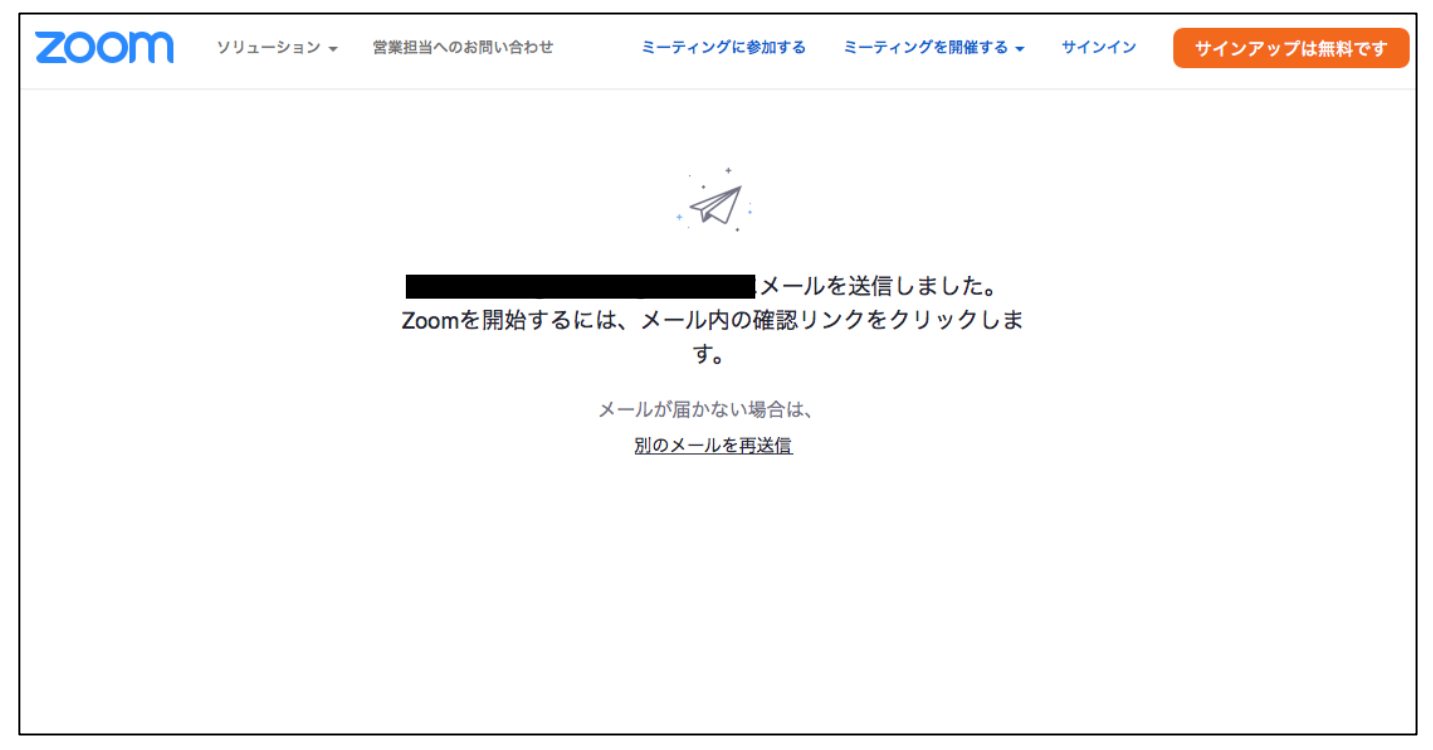

⑥ 下の画像のような確認メールが送られてきたら、「アクティブなアカウント」をクリックする。

| zoom                                                                                                    |
|----------------------------------------------------------------------------------------------------|
| こんにちは<br>Zoomへのサインアップありがとうございます!アカウントを開くには下記のボタ<br>ンをクリックしてメールアドレスの認証をしてください:<br>アクティブなアカウント<br>上記のボタンが利用できなければ、こちらをブラウザに張り付けてください:<br>https://zoom.us/activate?code=SAj-GAID_4a2kjm741RPloCV63PJuLCNLdarxYxO |
| mmg.B<br>AAnjQAOb2d3QHpvb215LmluZm8BAGQAABZ3aXZPRm<br>IpeVRW<br>お困りのことがございましたら、 サポートセンターにご連絡ください。<br>ご利用ありがとうございます!                                                                                           |
| Copyright ©2017 Zoom Video Communications, Inc. All rights reserved.                                                                                                    |

⑦ 「Are you signing up on behalf of a school?」という画面が表示されるので、「いいえ」を クリックする。→「続ける」をクリックする。

| zoom | ソリューション 🗸 | 営業担当へのお問い合わせ | ミーティングに参加する       | ミーティングを開催する 👻 | サインイン | サインアップは無料です |
|------|-----------|--------------|-------------------|---------------|-------|-------------|
|      |           | Are you sigr | ning up on behalf | of a school?  |       |             |
|      |           |              | ○ はい  ○ いいえ       | ] 🔶           |       |             |
|      |           |              | 続ける               |               |       |             |
|      |           |              |                   |               |       |             |
|      |           |              |                   |               |       |             |
|      |           |              |                   |               |       |             |

- ⑧「Zoom へようこそ」という画面が表示されたら、「名」「姓」「パスワード」「パスワード を確認する」(確認の為、再度同じパスワードを入力する)の項目に入力する。→「続け る」をクリックする。
- ※入力したメールアドレスとパスワードは、忘れないように控えておいて下さい。

|                                      | デモをリクエスト 1888.799.9666 リソース・ サポート                     |
|--------------------------------------|-------------------------------------------------------|
| ZOOM ソリューション・ プランと振荡 営業を当へのお問いらわせ まー | マングに参加する ミーティングを開始する。 リインイン リインアップは無用です               |
|                                      | Zoomへようこそ                                             |
|                                      | こんにちは、「「アカウントが存成されました。続けるには氏<br>名を入力してパスワードを存成してください。 |
|                                      | \$.                                                   |
|                                      | M                                                     |
|                                      | N20-14                                                |
|                                      | パスワードを確認する                                            |
|                                      | サインアップすることで、プライバシー方針およびサービス規約にに病意し<br>たことになります。       |
|                                      | Stite Stite                                           |

⑨「仲間を増やしましょう。」という画面が表示されたら、入力欄には何も入力せず、「手順 をスキップ」をクリックする。

| 仲間を増やしましょう。                                        |
|----------------------------------------------------|
| 件稿を招待して無料のZoomアカウントを作成しましょう!<br>なぜ如時するのですか?        |
| name@domain.com                                    |
| name@domair.com                                    |
| 100メールを追加<br>私はロボットではおり                            |
| JEAN MARTINA JEAN JEAN JEAN JEAN JEAN JEAN JEAN JE |
| 「日本の日本の日本の日本の日本の日本の日本の日本の日本の日本の日本の日本の日本の日          |

 ①「テストミーティングを開始。」という画面が表示されたら、Zoom のアカウント登録完了 です。